# XTAO 容器服务平台说明书

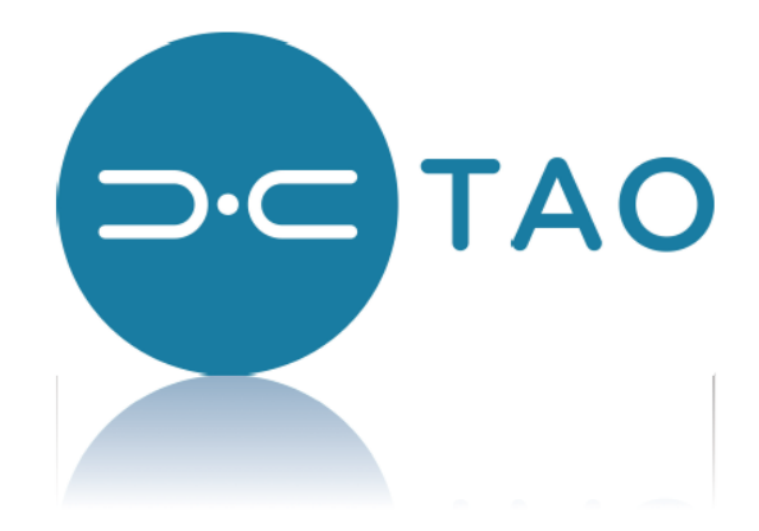

WWW.XTAOTECH.COM

## 概述

XTAO 容器服务平台,是一个容器服务的管理和发布平台。用户可以 按照需求上传定制的容器服务镜像,发布有状态或无状态的微服务,为 容器化的应用提供高效部署、资源调度、服务发现和动态伸缩等一系列 完整功能。解决用户开发、测试及运维过程的环境一致性问题,提高了 大规模容器集群管理的便捷性,帮助用户降低成本,提高效率。

| 📀 MARATHON             | Applications Deployments                 |              |                    | Search all applications | م Q <b>-</b> |
|------------------------|------------------------------------------|--------------|--------------------|-------------------------|--------------|
| STATUS                 | Applications                             | Create Group | Create Application |                         |              |
| Deploying              |                                          |              | ry Status 😧        |                         | lealth 🛛     |
|                        | 😥 bioflow                                | 1.0 3 G      |                    | 1 of 1                  |              |
|                        | 😥 bioflowdb                              |              |                    |                         |              |
|                        | bus.kafka-cluster0.compute1n8serverc802  |              |                    |                         |              |
| Healthy 1<br>Unhealthy | bus.kafka-cluster0.compute2n8serverc802  |              |                    |                         |              |
| Unknown 16             | bus.kafka-cluster0.compute3n8serverc802  |              |                    |                         |              |
| RESOURCES              | es.es-cluster0.compute1n8serverc802      |              |                    | 1 of 1                  |              |
|                        | es.es-cluster0.compute2n8serverc802      |              |                    |                         |              |
|                        | es.es-cluster0.compute3n8serverc802      |              |                    |                         |              |
|                        | metahunter.cephfs.xtao.anna1n8serverc802 |              |                    |                         |              |
|                        | metahunter.glusterfs.vol8813             |              |                    |                         |              |
|                        | 🛱 metaview-vol8813                       |              |                    |                         |              |
|                        | paladin-backend1                         | 1.0 600 M    |                    | 1 of 1                  |              |
|                        | 😥 registry                               |              |                    | 3 of 3 🔍                |              |

XTAO 容器服务平台具有以下优势:

简单易用,访问容器服务的域名和端口,由平台自动生成和管理。用 户无需考虑容器服务所需后端存储,只需给出大小及容器内映射目录, 由平台帮你完成空间分配、本地文件系统格式化、挂载映射等工作。

灵活扩展,支持容器服务实例动态扩展,以解决高负载情况下带来的性能瓶颈问题,自动进行负载均衡,提高吞吐量。

高可用,用户使用规范化域名来访问容器服务,无需关心这些容器运行在哪些计算节点。当有服务器故障宕机后,容器服务会自动在其他节 点重新启动,不影响对应用的访问。

安全可靠,用户程序以容器形式运行,独享计算资源。服务启动时可 以指定 CPU,内存等参数来限制服务占用过多资源。

## 制作 Docker 镜像

这一章将以 postgresql 数据库为例,介绍如何在开发环境制作容器服务的 docker 镜像。

### 安装 Docker 服务

# yum -y install docker

### 搭建 yum 源

# yum -y install httpd

# mkdir -p /var/www/html/packages

# systemctl enable httpd

#### # systemctl start httpd

搭建 yum 源的目的,主要是后面步骤中 build docker 容器镜像时,需要 将用户的应用服务以 rpm 包形式安装到编译环境。使用 yum install 命令 可以自动安装所有的依赖包,比较简单。如果依赖包不是很多,用户也 可以直接将 rpm 包添加到容器中并使用 rpm --ivh \*.rpm 命令来安装。 将所有 rpm 包放置到/var/www/html/packages/目录下,必须更新 yum 源 才能生效:

# createrepo /var/www/html/packages/ --update

编写 Dockerfile 文件

```
[root@zmfsea postgresgl]# cat Dockerfile
FROM anna:latest
MAINTAINER dev <dev@xtaotech.com>
# ADD xtao.repo /etc/yum.repos.d/xtao.repo
RUN yum clean all && yum makecache && yum install -y sudo
RUN yum install pwgen postgresql96-server postgresql96 postgresql96-contrib -y
RUN sed -i 's/.*requiretty$/#Defaults requiretty/' /etc/sudoers
# Modified setup script to bypass systemctl variable read stuff
ADD ./postgresql96-setup /usr/pgsql-9.6/bin/postgresql96-setup
# Update data folder perms
RUN chown -R postgres:postgres /var/lib/pgsql/9.6/data
#Modify perms on setup script
RUN chmod +x /usr/pgsql-9.6/bin/postgresql96-setup
RUN chown -R postgres:postgres /var/lib/pgsql/9.6/data
RUN chmod 0700 -R /var/lib/pgsgl/9.6/data
#Add start script for postgres
ADD ./entrypoint.sh /entrypoint.sh
RUN chmod +x /entrypoint.sh
WORKDIR /
ENTRYPOINT ["/entrypoint.sh"]
```

上图为 postgresql 数据库 docker 容器镜像的 Dockerfile:

#### FROM anna:latest

表示此 docker 镜像是基于 anna 这个 base 镜像做的,用户可以选择使用自己的 base 镜像制作容器,也可以使用 XTAO 提供的 anna 镜像,获取方法需以管理员身份,在任意 XTAO 计算节点执行:

# docker pull anna

# docker save registry.marathon.mesos:5000/anna > anna.tar

将 anna.tar 文件拷贝到开发环境的任意目录下,然后执行

# docker load -i anna.tar

MAINTAINER dev <dev@xtaotech.com>

这一行记录了维护者的信息, name & email

#### # ADD xtao.repo /etc/yum.repos.d/xtao.repo

这一行默认是注掉的,表示使用 base 镜像里设置的 yum 源。如果想用自己的,可以去掉#,使能该行。xtao.repo 是 yum 源文件,指定了 yum 源的地址:

```
[root@zmfsea postgresql]# cat xtao.repo
[xtao]
name=xtao repo
baseurl=http://127.0.0.1/packages
enabled=1
gpgcheck=0
priority=1
```

其中,baseurl=http://127.0.0.1/packages 这一行表示 yum 源在本地服务器,具体路径为/var/www/html/packages/。

RUN 关键字表示在编译 docker 镜像的环境中,执行指定的 shell 命令, 比如 yum 安装 rpm 包, chmod 修改脚本执行权限等。

ADD 关键字表示将宿主机上的某个文件添加到 docker 镜像编译环境中。 如果这个文件是.tar.gz 或.tgz 等格式的压缩文件, docker 会自动对其解 压缩。这也是一种安装应用服务的方法。例如:

ADD elasticsearch-\*.tar.gz /

RUN mv /elasticsearch-\* /elasticsearch

#### WORKDIR /

表示创建并启动容器后的工作目录是根目录。

#### ENTRYPOINT ["/entrypoint.sh"]

表示创建并启动容器后的入口程序是执行/entrypoint.sh 这个 shell 脚本。

### 编写 entrypoint 文件

上面已经提到过了 entrypoint.sh 是容器启动后的入口程序,用户可以在 这个脚本文件中进行一些必要的初始化工作,然后以前台模式启动应用 服务,这样,只要应用服务不退出,容器就一直处于运行状态。

还以 postgresql 数据库为例加以说明:

#### # cat entrypoint.sh

#!/bin/bash

RUNFLG="/var/lib/pgsql/9.6/data/runflg"

USER=\${DBUSER} PASS=\${DBPASSWD} DB=\${DBNAME} PORT=\${DBPORT:-5432}

if [ ! -f \$RUNFLG ]

then

echo "initialize postgresql start-up environment..." chmod +x /usr/pgsql-9.6/bin/postgresql96-setup /usr/pgsql-9.6/bin/postgresql96-setup initdb

```
chown -R postgres:postgres /var/lib/pgsql/9.6/data
    chmod 0700 -R /var/lib/pgsql/9.6/data
    POSTCONFHBA="/var/lib/pgsql/9.6/data/pg hba.conf"
    touch $POSTCONFHBA
    chown postgres:postgres $POSTCONFHBA
    echo "local
                  all
                         all
                                                  peer">$POSTCONFHBA
    echo "host
                                                 trust">>$POSTCONFHBA
                          all 127.0.0.1/32
                   all
    echo "host
                                                 ident">>$POSTCONFHBA
                   all
                          all ::1/128
                                                 md5">>$POSTCONFHBA
    echo "host
                   all
                          all 0.0.0/0
    POSTCONF="/var/lib/pgsql/9.6/data/postgresql.conf"
    sed -i -e"s/^#listen_addresses = .*$/listen_addresses = '*'/" $POSTCONF
    if [ ${PORT} ]
    then
         sed -i -e"s/^#port =.*$/port = ${PORT}/" $POSTCONF
    fi
    touch $RUNFLG
    echo "initialize postgresql start-up environment complete"
    if [ ${USER} ]
    then
         if [ ! ${PASS} ]
         then
              echo "use user name as password"
              PASS=${USER}
         fi
         echo "start postgres daemon temporarily..."
         sudo -u postgres /usr/pgsql-9.6/bin/postgres -D /var/lib/pgsql/9.6/data &
         while ! /bin/psql -U postgres -h 127.0.0.1 -p ${PORT} -q -c "select true;"; do sleep
1; done
         echo "create user ${USER}"
         /bin/psql -U postgres -h 127.0.0.1 -p ${PORT} -c "CREATE USER ${USER} WITH
PASSWORD '${PASS}';"
         if [ ! ${DB} ]
         then
              echo "use user name as dbname"
              DB=${USER}
         fi
         echo "create database ${DB}"
         /bin/psql -U postgres -h 127.0.0.1 -p ${PORT} -c "CREATE DATABASE \"${DB}\"
OWNER ${USER};"
         echo "stop postgres daemon temporarily..."
```

```
/usr/pgsql-9.6/bin/pg_ctl
      sudo
               postgres
                                           stop
                                                    fast
                                                         -D
          -u
                                                -m
/var/lib/pgsql/9.6/data
   fi
fi
if [ ${PORT} ]
then
   echo "use port ${PORT}"
   sed -i -e"s/^port =.*$/port = ${PORT}/" $POSTCONF
fi
echo "start postgres daemon ... "
sudo -u postgres /usr/pgsql-9.6/bin/postgres -D /var/lib/pgsql/9.6/data
echo "PostgreSQL daemon failed...."
数据库是一种有状态的服务,所以,第一次启动时,需要额外执行一些
初始化工作,包括:
1、为 postgresql96-setup 脚本文件增加执行权限,并执行 initdb 操作。
2、将/var/lib/pgsql/9.6/data 后端数据目录修改为 postgres 用户和组,并
修改访问权限。
3、修改 pg hba.conf 配置文件,增加访问控制权限。
4、修改 postgresql.conf 配置文件, 使 listen addresses 监听到所有本地
ip上,并修改 port 为环境变量${PORT}指定的端口。
5、如果环境变量中给定了用户,则还需要临时启动数据库服务(后台方
```

```
式), 然后执行" CREATE USER ...", " CREATE DATABASE ..."等 sql 语句, 完成后 stop 掉数据库服务。
```

6、创建 runflg 文件,表明数据库第一次启动时,初始化操作已经完成。 每次重新启动容器时,都要修改配置文件中的 port 到环境变量\${PORT} 指定的值,然后以 postgres 用户身份在前台模式下启动数据库主服务

9

## 编译 Docker 镜像并保存到 tar 文件

| [root@zmfsea postgresql]# ls -l<br>total 24 |   |      |      |      |     |    |                |                    |
|---------------------------------------------|---|------|------|------|-----|----|----------------|--------------------|
| -rw-rr                                      | 1 | root | root | 828  | Jul | 24 | 17:30          | Dockerfile         |
| -rw-rr                                      | 1 | root | root | 2194 | Sep | 6  | 15 <b>:</b> 48 | entrypoint.sh      |
| -rw-rr                                      | 1 | root | root | 8852 | Jul | 23 | 15:41          | postgresq196-setup |
| -rw-rr                                      | 1 | root | root | 93   | Sep | 6  | 11:51          | xtao.repo          |

编译容器镜像前,确认当前目录下有上述四个文件。执行下面命令开始 编译容器镜像:

# docker build --rm -t zmfsea/cmp-postgresql .

docker build 命令就是根据 Dockerfile,在一个临时的虚拟环境中 ADD 哪 些文件和 RUN 哪些命令,最终将整个虚拟环境打包成一个镜像。镜像名 我们命名为 zmfsea/cmp-postgresql, zmfsea 是用户名,后面在上传镜像 时会检查镜像名与实际操作者是否一致。完成后使用下面命令进行查看: # docker images | grep cmp-postgresql

root@zmfsea postgresql]# docker images | grep cmp-postgresql zmfsea/<mark>cmp-postgresgl</mark> latest 18e969339b59 2 hours ago 340.4 MB

将制作好的 docker 容器镜像保存到 tar 文件。

# docker save zmfsea/cmp-postgresql > cmp-postgresql.tar

## 上传 Docker 镜像

这一节将介绍如何上传镜像,后面大部分操作基本都是以普通用户身份 执行,我们这里假设在计算节点上管理员已经为我们创建了一个用户名 为 zmfsea

## 将镜像的 tar 文件拷贝到任意登陆节点

# scp cmp-postgresql.tar zmfsea@compute1:/home/zmfsea/

使用 imgcli push 命令将镜像上传至 Docker 仓库

以 zmfsea 身份登陆到 compute1,执行:

# imgcli push cmp-postgresql.tar

## 给普通用户授权

## 由系统管理员使用 xtao auth password 命令进行授权

# xtao auth password zmfsea p@ssw0rd

```
[root@Anna2N8serverc802 ~]# xtao auth password zmfsea p@ssw0rd
Starting new HTTP connection (1): Anna2N8serverc802
{
     "output": "success to set the passwd",
     "error": 0
```

普通用户执行 xtcli-compute - c 命令测试登陆权限

# xtcli-compute -c

User:zmfsea

Password: p@ssw0rd

## 启动 Docker 容器服务

## 登陆 xtcli-compute 命令行

# xtcli-compute -c

User:zmfsea

Password: p@ssw0rd

## 执行 mgmt service 命令启动一个容器服务实例

(xtcli-compute) mgmt service --id testdb --image zmfsea/cmp-postgresql -cpu 0.5 --mem 512 --env "DBUSER=zmfsea, DBPASSWD=123456, DBNAME=MYDB, DBPORT=@PORT" --volume "/var/crash:/var/crash" --brick "131072:/var/lib/pgsql/9.6/data/"

```
(xtcli-compute) mgmt service --id testdb --image zmfsea/cmp-postgresql --cpu 0.5 --mem 512 --env
ORT=@PORT" --volume "/var/crash:/var/crash" --brick "131072:/var/lib/pgsql/9.6/data/"
{
    "host": "testdb.marathon.mesos",
    "port": 1066
```

使用桥模式启动另一个容器服务实例:

(xtcli-compute) mgmt service --id testdb2 --image zmfsea/cmp-postgresql --cpu 0.5 --mem 512 --env "DBUSER=zmfsea, DBPASSWD=123456, DBNAME=MYDB" --port @PORT:5432 --volume "/var/crash:/var/crash" -brick "131072:/var/lib/pgsql/9.6/data/"

```
(xtcli-compute) mgmt service --id testdb2 --image zmfsea/cmp-postgresql --cpu 0.5 --mem 512 --en
port @PORT:5432 --volume "/var/crash:/var/crash" --brick "131072:/var/lib/pgsql/9.6/data/"
{
    "host": "testdb2.marathon.slave.mesos",
    "port": 31067
```

mgmt service 命令参数详解

| (xtcli-compute) mgmt s       | ervice -h                                                                                     |
|------------------------------|-----------------------------------------------------------------------------------------------|
| usage: mgmt service [-<br>[- | h] [-d [NODE]] [-j] [-y] [id ID] [image IMAGE]<br>-cpu CPU] [mem MEM] [env ENV] [brick BRICK] |
| [-<br>[-                     | -volume VOLUMEJ [port PORIJ [pool POOL]<br>-host HOST]                                        |
|                              |                                                                                               |
| Display the informatio       | n for the specific disk                                                                       |
| optional arguments:          |                                                                                               |
| -h,help                      | show this help message and exit                                                               |
| -d [NODE],node [N            | ODE]                                                                                          |
|                              | The address of the operating destination                                                      |
| -j,json                      | JSON format output                                                                            |
| -y,yes                       | non-interactive mode                                                                          |
| id ID                        | service id                                                                                    |
| image IMAGE                  | docker image. e.g. "postgresql:latest"                                                        |
| cpu CPU                      | cpu requirement. e.g. "0.5"                                                                   |
| mem MEM                      | memory requirement(MB). e.g. "512"                                                            |
| env ENV                      | environment variables. e.g.                                                                   |
|                              | "DBUSER=BOD, DBPASSWD=P@ssw0rd, DBPORT=@PORT"                                                 |
| BLICK BRICK                  | DFICK STORAGE(MB), e.g.                                                                       |
|                              | ISIU/2:/WWT/DFICK,202144:/Var/LED/Gata                                                        |
|                              | Volume mapping. e.g.<br>"/etc/my_conf:/var/lib/my_conf_/var/log:/var/log"                     |
| nort PORT                    | port mapping(tro) e g "@PORT-8080 or @PORT-9090.udp"                                          |
| nool P001                    | internal nool name for dh rhd default:"datanool"                                              |
| host HOST                    | the service will always running on a fix host if set                                          |
| (xtcli-compute)              |                                                                                               |
|                              |                                                                                               |

--id 表示容器服务 id, 它必须是全局唯一的一个字符串, 由'0~9','a~z','-' 和'.'这些字符组成。

--image 表示容器服务镜像的名字。

--cpu 表示容器服务启动时,系统给其分配的 CPU 数。

--mem 表示容器服务启动时,系统给其分配的内存数,以 MB 为单位。 --env 表示容器服务启动时,向其传递的环境变量,前面第一节制作 docker 镜像时,写的 entrypoint.sh 脚本中,我们尝试获取 DBUSER, DBPASSWD,DBNAME 和 DBPORT 四个环境变量,就可以通过这个参数以 key=value 方式传入,key 即为环境变量名,value 即为实际要传递的值。 多对 key=value 之间使用逗号分隔。@PORT 这是个特殊关键字,表明由 系统帮助分配端口并返回此端口。

--brick 表示容器启动时,如果需要分配后端存储,则可以使用这个参数 指定要分配存储空间的大小(单位是 MB),以及最终映射到容器里的什 么目录。比如 postgresql 数据库服务, 它需要额外的空间来存储表文件, WAL 日志等信息,我们给它分配 128GB 空间大小,并映射到容器里的 /var/lib/pgsql/9.6/data/ 目 录 供 数 据 库 服 务 使 用 。 参 数 格 式 为 size:container path,需要分配多块存储空间时,可以使用逗号进行分隔。 --volume 表示容器启动时,将宿主机上目录或文件映射到容器里的目录 或文件。比如我们可以把/var/crash,/var/log 等这些目录映射到容器里, 方便我们在宿主机上直接查看 core 文件和日志文件。我们也可以把 /etc/xxx.conf 文件映射到容器里,使服务在启动时使用宿主机上的配置 文件来代替默认配置文件。我们甚至可以将/home/zmfsea/entrypoint.sh 映射到容器里的/entrypoint.sh 来替换入口脚本。参数格式为 host path: container path, 需要映射多对时, 使用逗号分隔。需要注意的问题是, 尽量不要把宿主机上的/var, /etc 等这些"大"目录映射到容器里, 一是 这可能会有安全隐患,你的服务可能会访问甚至修改别的服务的数据和 配置,另外也可能涉及到挂载引用计数问题,导致其他服务在切换节点 时,无法正常卸载它们的 brick。

--port,端口映射。postgresql这个例子中,启动第一个服务 testdb,我 们是通过环境变量方式将系统分配的空闲端口传递给 docker 容器,在 entrypoint.sh 入口程序中,我们获取这个端口值,并且修改对应的配置

14

文件,这样,启动数据库服务时,就会监听在这个端口上。这种情况是 host模式,容器使用与主机相同的网络。很多情况下,我们不想这么麻 烦,那就可以使用端口映射机制。比如 postgresql 这个例子中启动的第 二个服务 testdb2,我们就使用了"--port @PORT:5432",其中@PORT 表示 由系统分配一个空闲端口,这个端口对应宿主机的上端口,而 5432 是 postgresql 数据库配置文件中默认的端口号。通过这种方式,我们无需再 修改配置文件中的端口号,外部程序访问@PORT 端口时,docker 会将这 个请求自动转到容器里的 5432 这个端口上,这样数据库就能接收到这 个请求并进行处理。使用端口映射时,容器与主机之间的网络是 bridge 模式。

主机模式访问服务的域名一般格式为: serviceId.marathon.mesos,而桥 模式下一般为: serviceId.marathon.slave.mesos。

--pool 表示在哪个存储池上分配存储空间,指定了--brick 时会使用此参数。一般使用默认的 datapool 即可。

--host 表示让容器服务固定在指定的计算节点运行,即便这个节点没有资源或者宕机,也不会在其他节点启动服务。此参数主要用来调试容器服务。host 应该使用 compute 网络的 hostname。

#### 检查服务实例是否启动成功

15

容器服务启动后,用户可以使用命令行会返回 host 和 port 来访问这个

数据库服务。可以简单的 ping 域名,能 ping 通表示容器已经启动。

| -bash-4.2\$ ping testdb.marathon.mesos                                             |
|------------------------------------------------------------------------------------|
| PING testdb.marathon.mesos (192.168.78.3) 56(84) bytes of data.                    |
| 64 bytes from Compute3N8serverc802 (192.168.78.3): icmp_seq=1 ttl=64 time=0.068 ms |
| 64 bytes from Compute3N8serverc802 (192.168.78.3): icmp_seq=2 ttl=64 time=0.063 ms |
|                                                                                    |
| -bash-4.2\$ ping testdb2.marathon.slave.mesos                                      |
| PING testdb2.marathon.slave.mesos (192.168.78.1) 56(84) bytes of data.             |
| 64 bytes from Compute1N8serverc802 (192.168.78.1): icmp_seq=1 ttl=64 time=0.074 ms |
| 64 bytes from Compute1N8serverc802 (192.168.78.1): icmp_seq=2 ttl=64 time=0.081 ms |
|                                                                                    |

可以在 marathon 的 web 界面上查看容器服务状态。在浏览器输入 compute1:8080 即可看到。

| 😥 testdb  |     |         |           |        |  |
|-----------|-----|---------|-----------|--------|--|
| ₿ testdb2 | 0.5 | 512 MiB | 🔗 Running | 1 of 1 |  |

点击某个容器服务,比如 testdb

| testdb                                                                    |  |                 |                 |  |  |  |  |
|---------------------------------------------------------------------------|--|-----------------|-----------------|--|--|--|--|
| ⊙ Running (1 of 1 instances)                                              |  |                 |                 |  |  |  |  |
| O Healthy     O Unhealthy     I Unknown (100%)                            |  |                 |                 |  |  |  |  |
| Scale Application Restart 💿 🕶                                             |  |                 |                 |  |  |  |  |
| Instances Configuration Debug                                             |  |                 |                 |  |  |  |  |
| U Refresh                                                                 |  |                 |                 |  |  |  |  |
| ID                                                                        |  |                 | Output Log      |  |  |  |  |
| testdb.4a54e2e3-b243-11e8-8b80-024247c0a575<br>Compute1N8serverc802:25515 |  | <b>∰ stderr</b> | <b>∦</b> stdout |  |  |  |  |

在 Instances 栏中可以看到该容器服务具体运行在哪个计算节点。

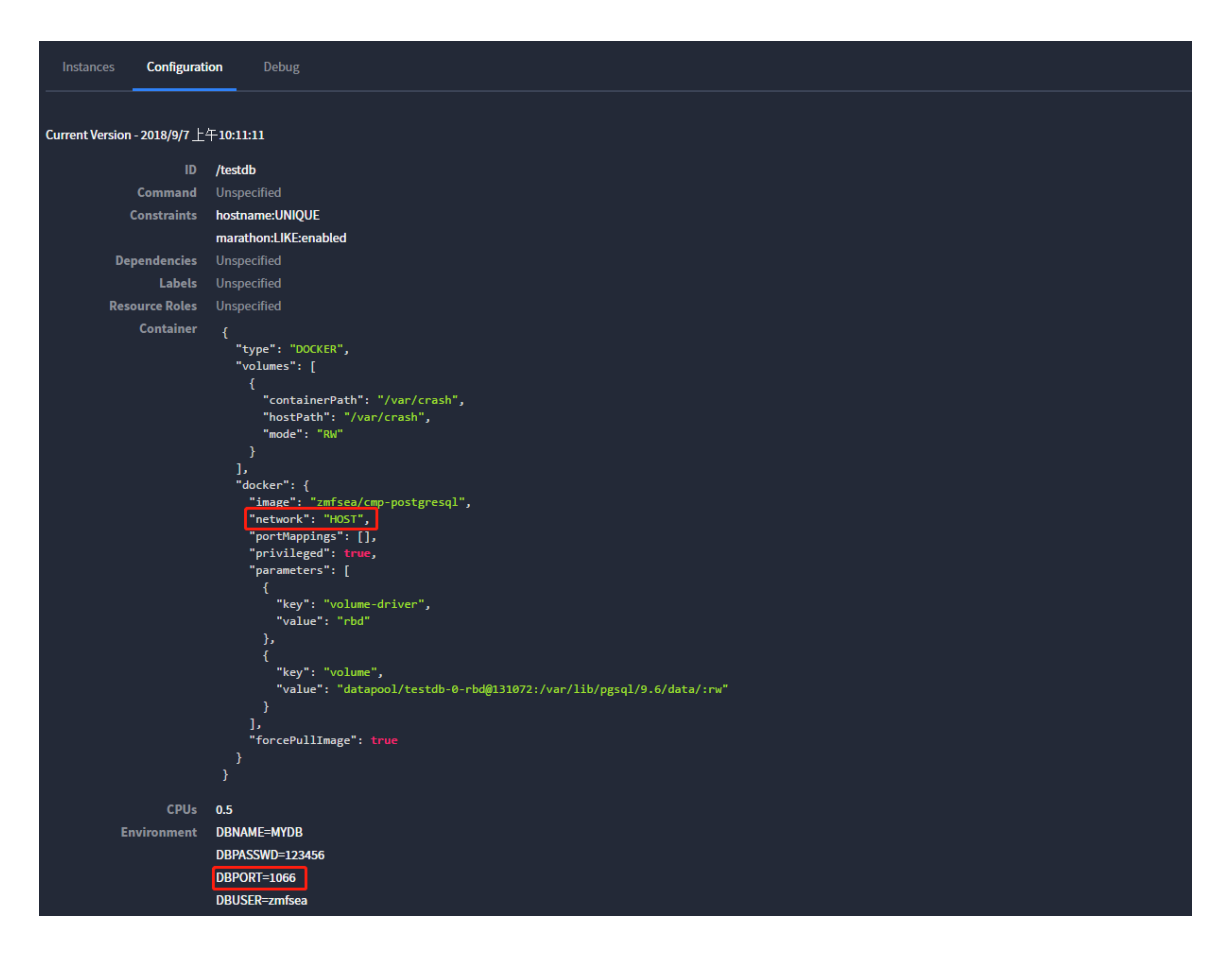

在 Configuration 栏中可以看到相关配置参数。

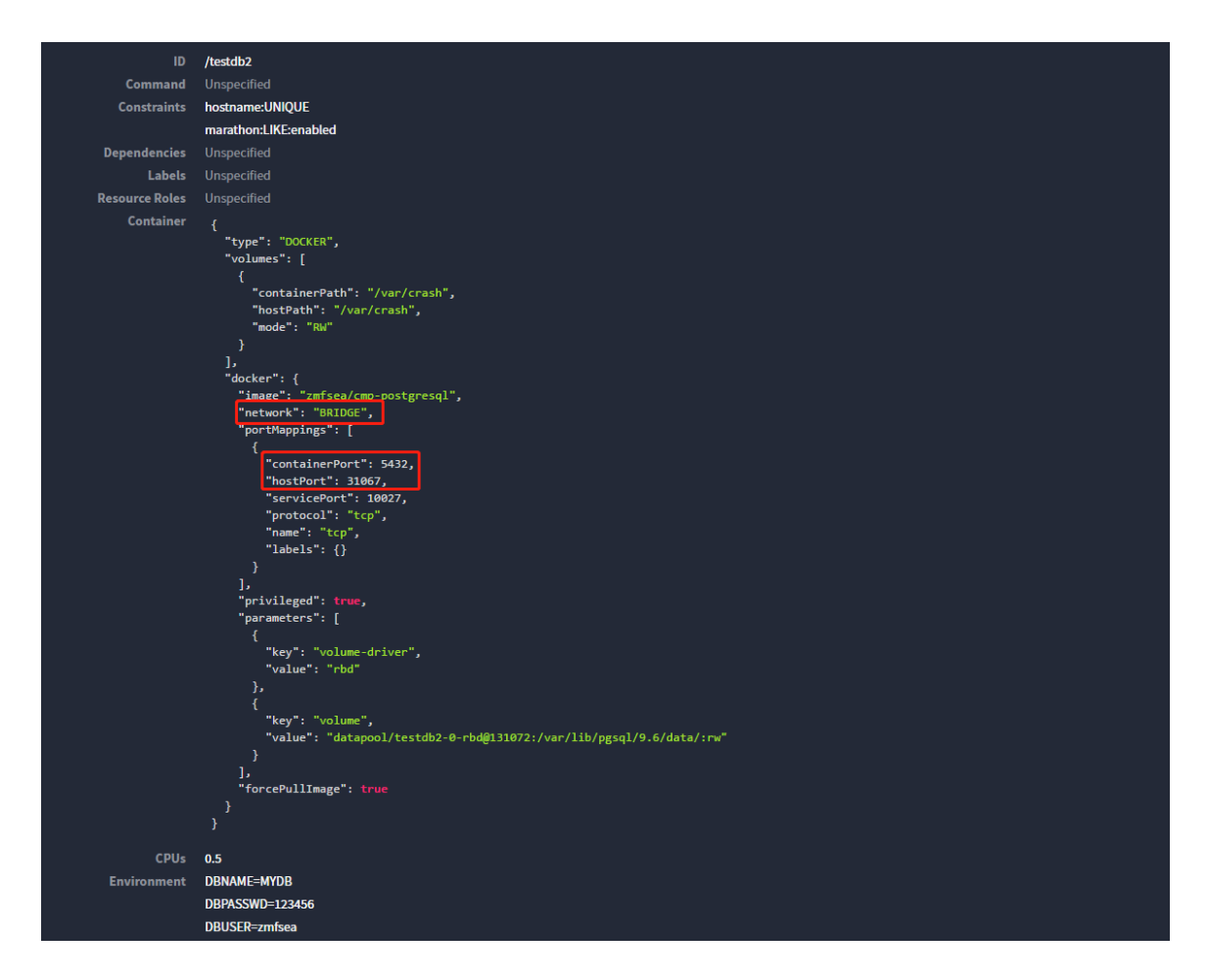

testdb2 使用了端口映射,网络模式是桥模式。

最后,可以使用数据库客户端命令行来登陆数据库。

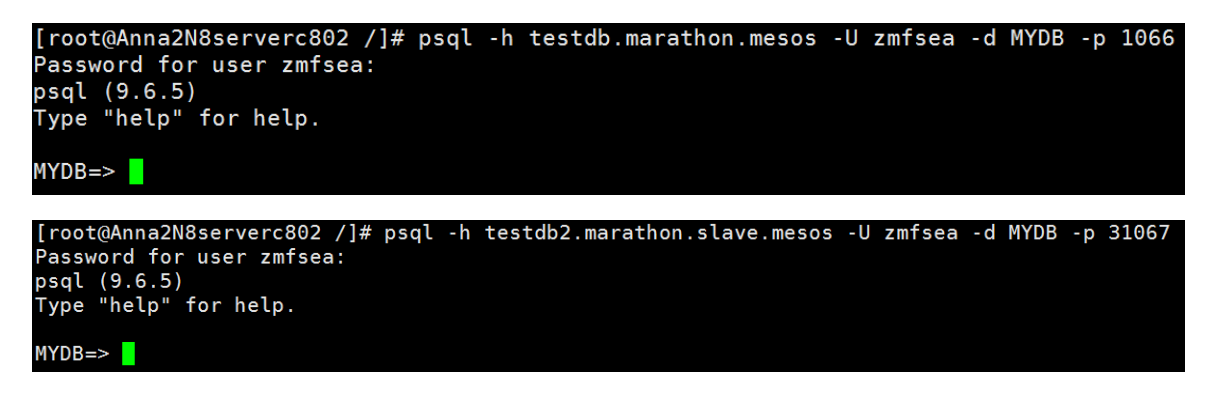

如果想停掉容器服务,可以在 marathon 界面上点击服务的 Destroy 按

钮。

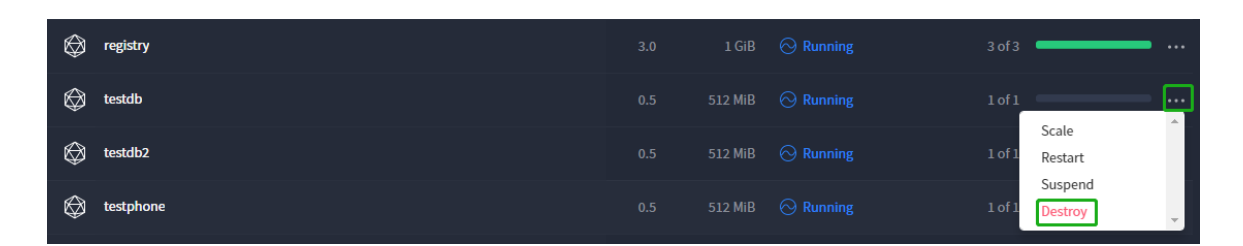

当我们再次使用相同命令重新启动容器服务时,域名、端口都不会有任何变化,若使用了 brick 后端存储,那么将不会再重新分配新的存储空间,而是使用第一次时已经分配好的,并且上面保存的应用服务数据依然可以继续使用。